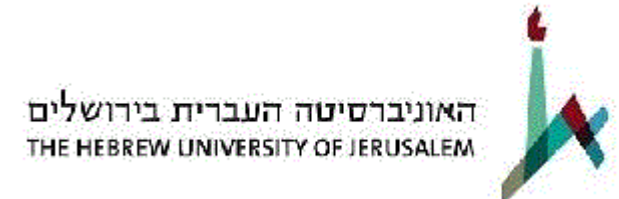

# צפייה בתלושי שכר וטפסי 106 מקוונים מדריך למשתמש

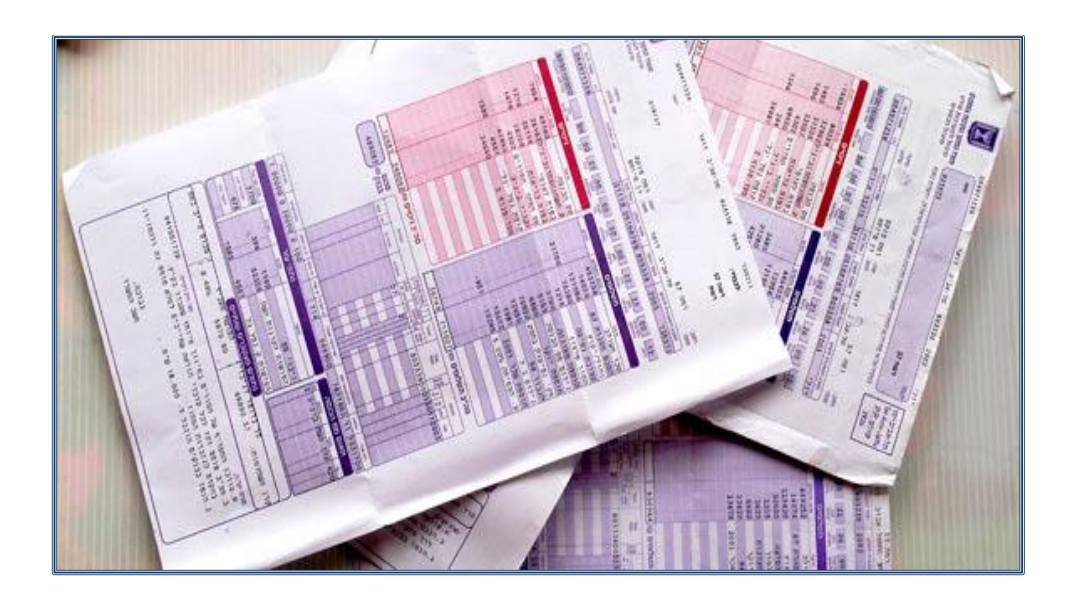

## מהדורה – יוני 2015

תלושי שכר באינטרנט – מדריך למשתמש

עמוד 1 מתוך 7

### תוכן עניינים

| 3 |                            | א. |
|---|----------------------------|----|
| 4 | כניסה למערכת               | ב. |
| 5 | שכחת סיסמא?                | κ. |
| 6 | צפייה בתלושי שכר וטפסי 106 | т. |
| 7 | תמיכה טכנית                | ה. |

#### א. רקע

- כחלק מתהליכי המיכון ושיפור השירות של אגף משאבי אנוש ניתן לצפות ולאחזר את תלושי השכר החל
  מתלוש ינואר 2014 וכן את טפסי ה- 106 החל משנת 2013 באופן מקוון.
  - **.2** מצורף מדריך משתמש לשימוש באתר.
    - **נ**. לכניסה לאתר לחץ כאן 3.

#### ב. כניסה למערכת

#### מסך כניסה למערכת:

| מלבשכר            |                                                  |
|-------------------|--------------------------------------------------|
| ניסה<br>ענת מימא? | כניסה למערכת<br>חברה<br>מספר תעודת זהות<br>סיסמא |

#### <u>דגשים :</u>

- . חברה: מספר קבוע , 6500 .
- מספר תעודת זהות: תעודת זהות משרד הפנים, <u>כולל ספרת ביקורת</u>.
- 3. סיסמא: סיסמת משאבי אנוש (חשוב להדגיש כי מדובר <u>בקוד סודי חדש</u> אשר דרכו ניתן להיכנס למערכות משאבי אנוש בלבד)
- 4. שכחת סיסמא ? בכל מקרה בו אינך זוכר את הסיסמא ניתן להקיש על הקישור, באמצעות הזדהות פשוטה תשלח סיסמא חדשה למייל האישי שלך (הסיסמא תשלח מכתובת <u>DoNotReply@malam-payroll.com</u>)
  - לאחר הזנת הנתונים יש ללחוץ על כפתור

כניסה

#### ג. שכחת סיסמא?

- בכניסה ראשונית למערכת, כל עובד יתבקש להזין כתובת דואר אלקטרוני, מספר טלפון ושאלת זיהוי
  לשחזור סיסמא.
  - 2. כתובת הדואר האלקטרוני ומספר נייד ישמשו ליצירת משוב.
    - 3. לצורך שחזור הסיסמא יש למלא את השדות הבאים:
      - חברה : 6500
  - מספר עובד : מספר ת.ז משרד הפנים כולל ספרת ביקורת
    - בחירת שיטת הזדהות: תאריך לידה או שאלת אימות
      - לחץ לשחזור סיסמא
  - 4. לאחר לחיצה על כפתור "שחזור סיסמא" תשלח סיסמא חדשה לתא הדוא"ל שלך.

|          | 🛛 שכחתי סיסמא                                                                                                    |
|----------|----------------------------------------------------------------------------------------------------|
|          | שחזור סיסמא                                                                                                    |
|          | לצורך שחזור סיסמתך במייל, אנא מלא את הפרטים הבאים                                                                                    |
|          | 6500 <b>*</b> лага                                                                                                    |
| ת ביקורת | מס' עובד * ת.ז כולל ספר                                                                                                    |
|          | אנא בחר שיטת הזדהות (תאריך לידה/שאלת אימות)<br>תאריך לידה *<br>שאלת אימות<br>שאלת הזדהות * מהו שם בית הספר היסודי שלך? עובה<br>תשובה |
|          | חזרה לחץ לשחזוור סיסמא                                                                                                    |
|          | lin.                                                                                                    |

#### ד. צפייה בתלושי שכר וטפסי 106

 ניתן לצפות ולהדפיס את תלושי השכר שלך החל מתלוש ינואר 2014 או חודש הכניסה לעבודה (המאוחר מבניהם) וכן טפסי 106 החל מהטופס לשנת 2013 או לשנת הקליטה באוניברסיטה (המאוחר מבניהם).

|                                    | יציאה חזרה   | את סיסמה/פרטים | רוטו נטו החלפ | כת מסמכים ותלושים <sub>ע</sub> מחשבון בו | דף הבית מערי    |      |
|------------------------------------|--------------|----------------|---------------|------------------------------------------|-----------------|------|
| שכר לצפיה בטפסי 106                | ייה בתלושי ה | לצפ            |               | 01 0010                                  | ישראל ישראלי 🛛  | אלוו |
| קישורים ⊻                          |              | אחרונים שלי    | תלושי שכר ⊻   |                                          | הודעות הארגון 🛓 | -    |
| • תלושים קודמים / טופסי 106 קודמים |              | תלוש להורדה    | תאריך         |                                          |                 |      |
|                                    |              | לחץ להורדה 📆   | 01/05/2015    |                                          |                 |      |
|                                    |              | לחץ להורדה 📆   | 01/04/2015    |                                          |                 |      |
|                                    | ~            | לחץ להורדה 📆   | 01/03/2015    |                                          |                 |      |
|                                    | <            |                | >             |                                          |                 |      |
|                                    |              |                |               |                                          |                 | -    |
|                                    |              |                |               | I. II                                    | משבון ברוטו נט  | מ    |

- 2. לצפיה בתלוש השכר יש לגלול כלפי מטה עד לחודש השכר הרצוי וללחוץ על <mark><sup>ב</sup> לחץ להורדה</mark>
  - 3. לצפיה בטפסי 106 יש ללחוץ על הקישור תלושים קודמים / טופסי 106 קודמים
    - 4. לחיצה על לשונית טפסי 106 ( ראה חץ)

|                          |             |            |     | י עובד         | מסמכ   |
|--------------------------|-------------|------------|-----|----------------|--------|
| לשונית גישה<br>לטפסי 106 |             |            |     | טפסי 106       | תלושים |
|                          | עדכון אחרון | תאריך תוקף |     | זרת            | ่าเว   |
|                          | 27/05/2015  | 01/05/2015 | 05/ | 'וש לחודש 2015 | הצג תל |
|                          | 28/04/2015  | 01/04/2015 | 04/ | 'וש לחודש 2015 | הצג תל |
|                          | 29/03/2015  | 01/03/2015 | 03/ | 'וש לחודש 2015 | הצג תל |
|                          | 26/02/2015  | 01/02/2015 | 02/ | וש לחודש 2015' | הצג תל |
|                          | 28/01/2015  | 01/01/2015 | 01/ | 'וש לחודש 2015 | הצג תל |
|                          | 01/01/2015  | 01/12/2014 | 12/ | 'וש לחודש 2014 | הצג תל |
|                          | 15/12/2014  | 01/11/2014 | 11/ | 'וש לחודש 2014 | הצג תל |

|                 |   | מסו   | מכי ע | ובד           |            |             |
|-----------------|---|-------|-------|---------------|------------|-------------|
| לצפיה בטפסי 106 | Г | תלושי | ים ט  | 106 יספ       |            |             |
|                 |   |       | כותרת |               | תאריך תוקף | עדכון אחרון |
|                 |   | הצג   | טופס  | 2014 שנת 2014 | 01/01/2014 | 23/03/2015  |
|                 |   | הצג   | טופס  | 2013 שנת 2013 | 01/01/2013 | 15/01/2015  |

#### ה. תמיכה טכנית

- 1. דפדפנים : המערכת תומכת בכלל הדפדפנים בשתי הגרסאות האחרונות בלבד. ( אין תמיכה בדפדפן אקספלורר מגרסה נמוכה מ 8) .
  - 2. רזולוציית מסך : המערכת תומכת ברזולוציית מינימום של 768x1024.
    - 3. לצורך צפיה בתלושים יש להתקין על המחשב תוכנת PDF READER
      - http://mysalary.huji.ac.il : הלינק המלא לאתר.
  - 5. הגרסה הנוכחית של המערכת אינה תומכת בהצגת תלושים באמצעות טלפונים ניידים.
  - במקרה של בעיות טכניות בכניסה למערכת או בעיות בפתיחת קבצי התלוש/106 יש לפנות לעובד
    המחשוב של היחידה.
    - . בכל בעיה ו/או שאלה ניתן לפנות לעוזרי המנהל ביחידה ו/או לכתוב לנו לכתובת: <u>hr-online@savion.huji.ac.il</u>